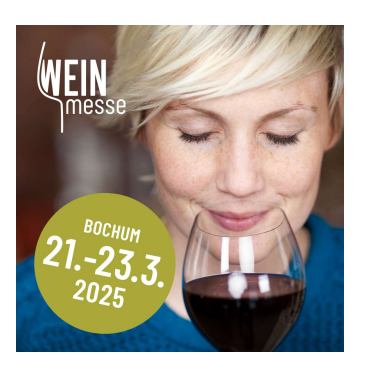

# **Ticket-Bestellvorgang**

#### 1. Kontaktdaten

| Anrede * 🔘             | ) Herr 🔿 Frau 🔿 keine Angabe |
|------------------------|------------------------------|
| Vorname *              |                              |
| Nachname *             |                              |
| Firma oder Institution |                              |
| E-Mail *               |                              |
| Telefon                |                              |

Sie müssen unserer Datenschutzerklärung zustimmen, wenn Sie sich für diese Veranstaltung registrieren möchten

Datenschutz \* 🔲 Ich habe die Datenschutzerklärung gelesen und akzeptiert

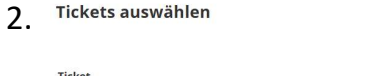

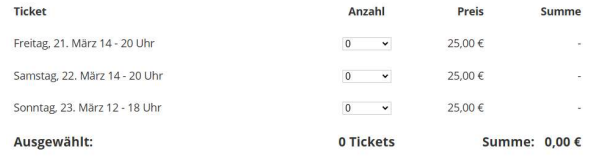

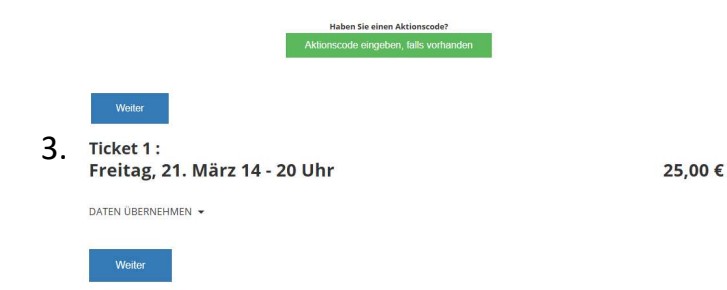

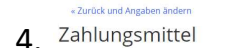

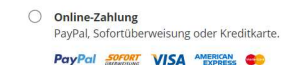

Ticketbestellung unter <u>www.die-weinmesse.com/tickets</u>

### 1. Eingabe Ihrer Daten:

- 1. Anrede, Name, Anschrift, E-Mail eingeben (siehe Bild 1)
- 2. Setzen Sie das Häkchen zum Datenschutz (siehe Bild 1)

#### 2. Tag und Anzahl der Tickets auswählen:

1. Wählen Sie den gewünschten Tag und geben Sie die Anzahl der Tickets ein (siehe Bild 2)

#### 3. Aktionscode eingeben:

- 1. Geben Sie den Aktionscode im dafür vorgesehenen grünen Feld ein (siehe Bild 2)
- 2. Der Rabatt von 50% wird automatisch vom Preis abgezogen (Achtung: Sollte die Seite nach Eingabe des Codes komplett geschlossen werden, verfällt der Code.)

#### 4. Weiter klicken:

- 1. Die Auswahl und der Preis werden angezeigt (siehe Bild 3)
- 2. Klicken Sie erneut auf "Weiter"

## 5. Zahlungsoption auswählen:

1. Wählen Sie Ihre bevorzugte Zahlungsart aus und schließen Sie die Buchung ab (siehe Bild 4)

## 6. Erhalt der Tickets:

1. Die Tickets werden Ihnen per E-Mail zugesendet